## Sign into Sample Test for AzMERIT

As of November 2018, the format for AzMERIT sample test has changed within AzMERIT portal. In addition, the State Department will release new items to several grades within the Sample test. Some of the new items include (inline drop box) and should be available in January 2019. Below is a friendly way to sign into the AzMERIT Sample Test.

1. Go to azmeritportal.org and select Students & Families

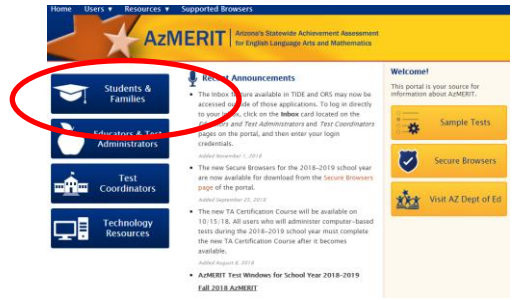

2. Select Sample Tests and Take the Sample Test

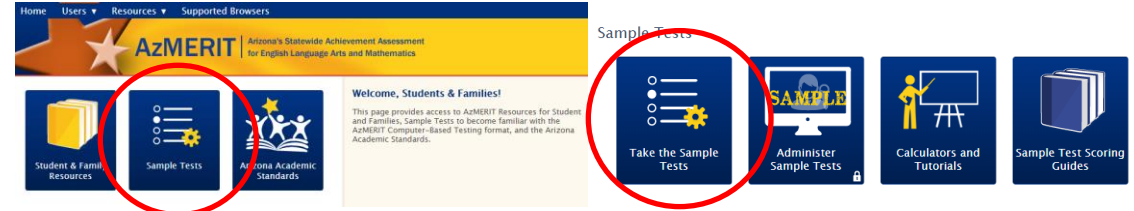

3. Click Green Sign In at bottom of screen AZMERIT Artuna's Statewide Achievement Assessment for English Language Arts and Attachmentes

| Sample Test Sign In                                  |
|------------------------------------------------------|
| Guest User<br>Toggle to sign in as yourself          |
| ON Guest Session<br>Toggle to join an active session |
| 네 Run Diagnostics Browser: Chrome v70                |
| AzMERIT Sample Tests                                 |

4. Select Grade level and Sample Test (Writing, Reading, Math) Your Tests

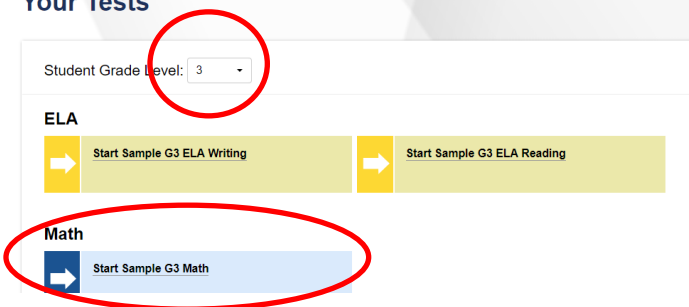

5. Click Select (you can leave settings the same)

| Visual Assistance | Tools          |                            |
|-------------------|----------------|----------------------------|
| 0                 | Color Contrast | Black on White (default) - |
| 0                 | Mouse Pointer  | System Default             |
| 0                 | Print Size     | No default zoom applied    |

6. Check Audio by clicking speaker icon, be sure to scroll down and select I heard voice

| Audio/Video Checks<br>Your test uses multi-media features. Please perform the following checks before continuing. |
|----------------------------------------------------------------------------------------------------|
| Text-to-Speech Sound Check                                                                                        |
| Make sure lext to speech is working.                                                                              |
| Press the spearer button. You should hear a voice speak the following sentence: "This text is being read about "  |
| Teau anuu.                                                                                                    |
| Sound Settings                                                                                                    |
| Current voice Pack: Microsoft David Desktop - Eng •                                                               |
| Use the sliders to adjust the available text-to-speech settings.                                                  |
| Volume                                                                                                    |
| 10                                                                                                    |

## Next Step:

If you heard the voice clearly, choose **I heard the voice**. If not, choose **I did not hear the voice**. To continue testing without checking text-to-speech, choose **Skip TTS Check**.

| I heard the voice                                                                                                    | I did not hear the voice | Skip TTS Check |
|----------------------------------------------------------------------------------------------------|--------------------------|----------------|
| Continue                                                                                                    | Back                     |                |
| Click Begin Test You Are Almost Ready To Begin You Please review the following information and then click the Begin Test Now button t | r Test<br>• begin.       |                |
| Help Guide<br>The Help Guide and test rules can be accessed at any time by using the button on the top part o<br>View Help Guide      | if the test page.        |                |
| Test Settings<br>Use this button to review your test settings<br>View Test Settings                                                   |                          |                |
| Begin Test Now Back                                                                                                    |                          |                |